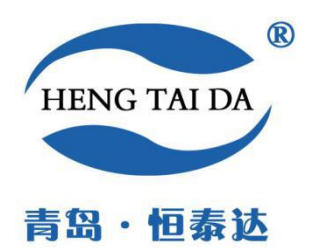

# 青岛恒泰达机电设备有限公司

Qingdao Heng Taida Electromechanical Equipment Co. Ltd.

# NP-03 型多联智能膨胀量测定仪

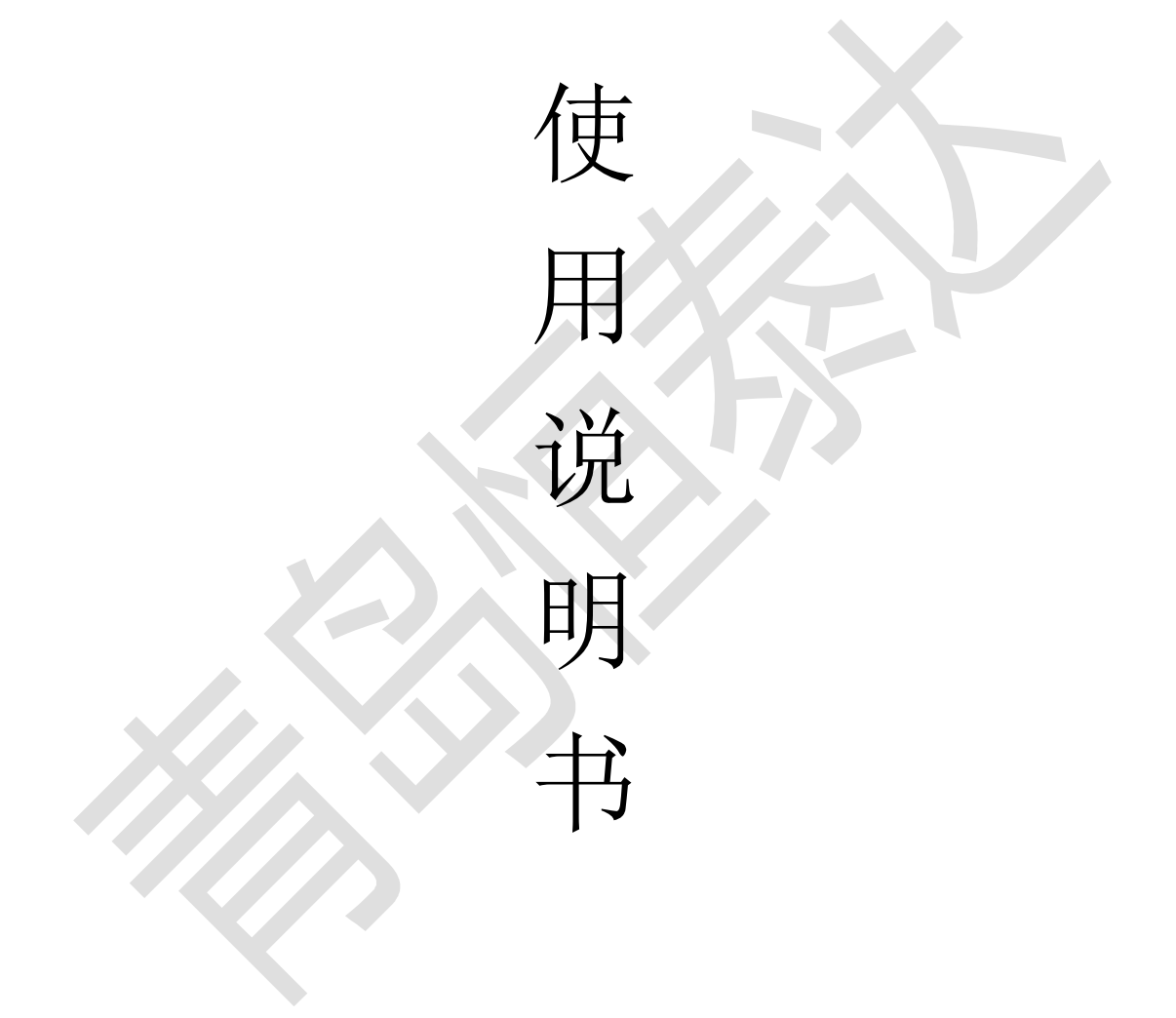

### 版本 1.8

©版权所有 青岛恒泰达机电设备有限公司

请你仔细阅读《使用手册》,正确掌握本产品的安装和使用方法。阅读后请将本《使用手册》妥善保 管,以备今后进行检修和维护时使用。 目录

| <u> </u> , | 概述                    | . 3 |
|------------|-----------------------|-----|
| ,          | 型号及规格                 | . 3 |
| 三、         | 仪器的主要技术参数:            | 3   |
| 四、         | 仪器的结构及工作原理            | .4  |
| 五、         | 仪器的操作:                | . 6 |
| 六、         | 仪器的维护与保养              | 15  |
| 七、         | 仪器的运输与储存              | 16  |
| 八、         | 故障的判定与排除              | 16  |
| 九、         | 随机配件、工具、主要零部件及技术文件一览表 | 17  |

### 一、概述

NP-03 型多联智能膨胀量测定仪主要是用于检测在一定温度范围(常温~93℃)常压条件下泥页岩膨胀变化情况的一套精密测量仪器。

该机采用电加热磁力搅拌器,用于加热和搅拌样品;采用精密位移传感 器测量样品在竖直方向的膨胀量,在同一时间内可使用多个测量探头也可单 个使用最多可允许四个测量探头同时分析,数据资料经过专业计算机软件处 理,能够检测、记录和反映实际的实验结果,提高了数据检测精度,性能更 加稳定,测量范围增大,无漂移。可广泛的用于采油防膨胀剂评价、地质 和土壤学等领域,该仪器设计合理、自动化程度高、性能稳定。

# 二、型号及规格

NP-03 型

# 三、仪器的主要技术参数:

| 序号 | 名称     | 技术参数                             |  |  |
|----|--------|----------------------------------|--|--|
| 1  | 电源     | $230V \pm 10\%$ , 50Hz;          |  |  |
| 2  | 加热功率   | 600W;                            |  |  |
| 3  | 磁力搅拌转速 | 100~1500r/min                    |  |  |
| 4  | 工作温度   | ≤93℃恒温误差±5℃;                     |  |  |
| 5  | 测试量程   | 0~20mm;                          |  |  |
| 6  | 测量精度   | 0.01mm;                          |  |  |
| 6  | 试样模内径  | φ25.4mm;                         |  |  |
| 7  | 仪器工作环境 | $-15^{\circ}C \sim 40^{\circ}C;$ |  |  |
| 8  | 抗电磁场干扰 | 在强电磁干扰条件下,有明显记录可加以排除。            |  |  |

主要技术参数

# 四、仪器的结构及工作原理

该仪器主要由以下几部分组成

- 1、传感器组件:测量样品在竖直方向上的膨胀量并将信号传递给计算机。
- 2、样品杯组件:由浆杯、底盖、活塞、岩筒、小盖等组成,是在测试过程 中盛装样品和处理剂(见图一、表1)。

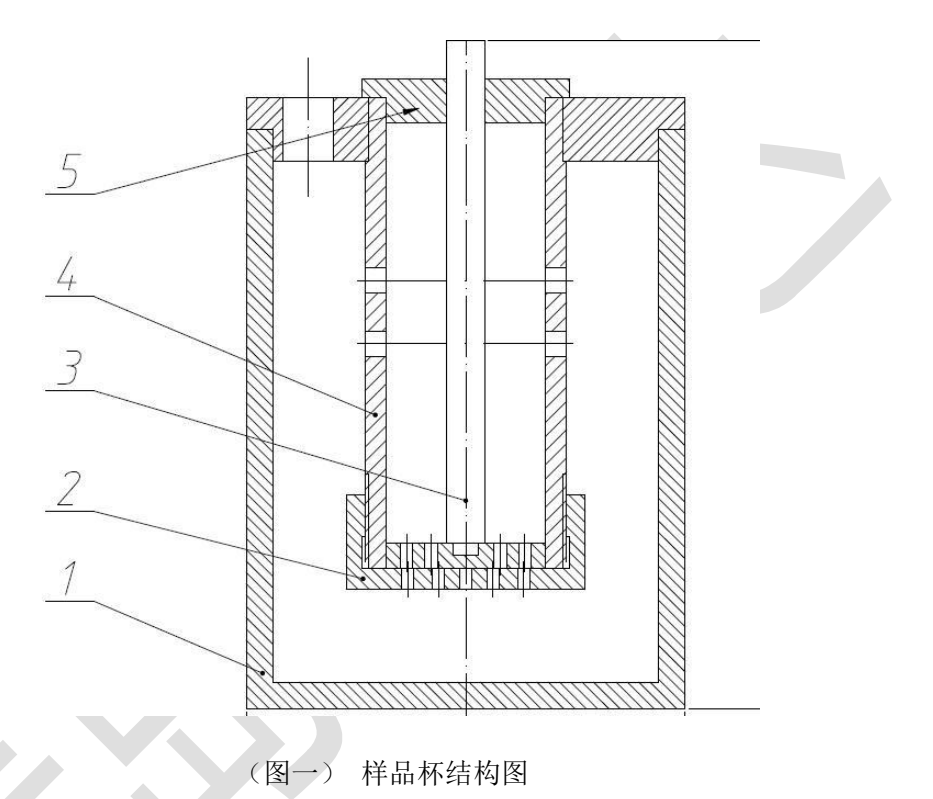

表1: 样品杯结构明细表

| 序号 | 名  | 称 | 数 量 |
|----|----|---|-----|
| 1  | 浆杯 |   | 1   |
| 2  | 底盖 |   | 1   |
| 3  | 活塞 |   | 1   |
| 4  | 岩筒 |   | 1   |
| 5  | 小盖 |   | 1   |

3、磁力搅拌加热器:在实验过程中加热样品和搅拌处理剂。

4、工控通讯装置:将精密位移传感器获得位移信号转换成电信号。

5、计算机:包括测试软件、主机和显示屏,记录、保存和显示数据结果。

#### 第2页共16页

6、压模组件:制备测试样品。

7、使用结构图及明细表(见图二、表二)。

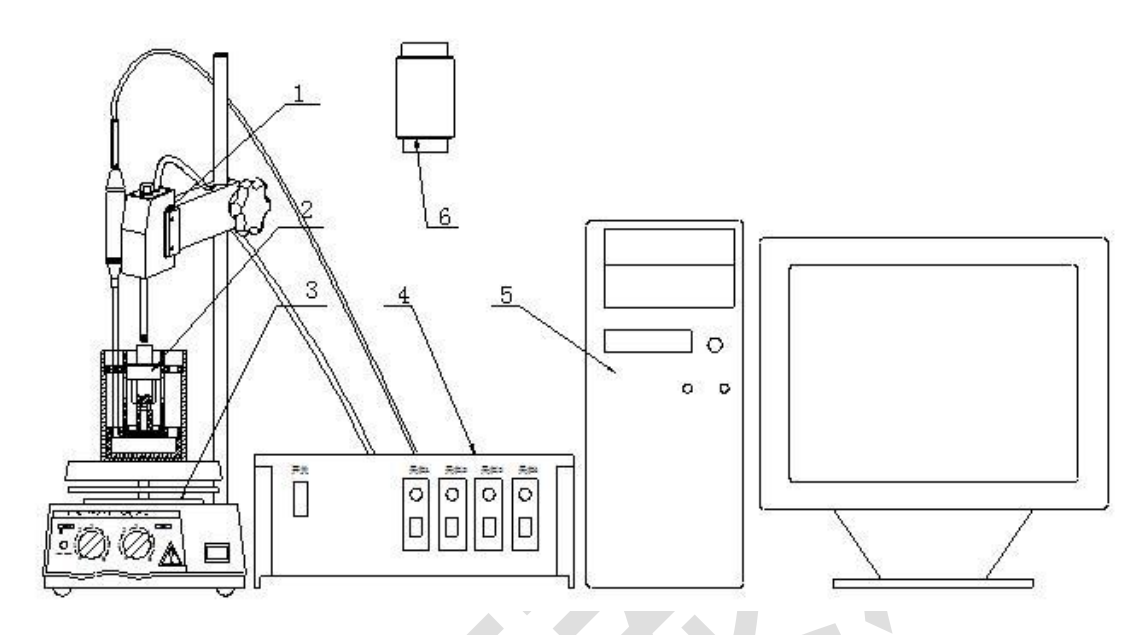

(图二)仪器安装使用示意图

表 2: 仪器安装部件明细表

| 序 号 | 名称      | 数 量 |
|-----|---------|-----|
| 1   | 传感器组件   | 1   |
| 2   | 样品杯组件   | 1   |
| 3   | 磁力搅拌加热器 | 1   |
| 4   | 工控通讯装置  | 1   |
| 5   | 计算机     | 1   |
| 6   | 压膜组件    | 1   |

9、工作原理

该装置是将泥页岩粉在压模中压实成饼,放入样品杯中进行测试,将精密位 移传感器竖直固定在样品杯的移动杆上方,将处理剂注入样品杯内,开始加热搅 拌处理剂,页岩泥饼吸收液体处理剂后会膨胀,推动精密位移传感器测量探头竖 直向上移动,由工控通讯装置将位移量转换成电信号,最后由计算机采集,记录、 保存和输出试验结果即为样品的膨胀量。

# 五、仪器的操作:

### (一) 试样制作

1、土样:商品搬土或泥页岩样粉(过100目筛网),经105℃烘干,储
于干燥器内备用。

2、压样方法:

(1) 主要仪器:小型手动油压机、压模、天平、秒表。

(2) 方法:

a. 如图所示将底座与模体安装,要求安装贴合,放正。

a. 用天平称取 10~15g 干页岩样粉,装入压摸内,用手拍打压摸,使其中土样端面平整。再放压块。

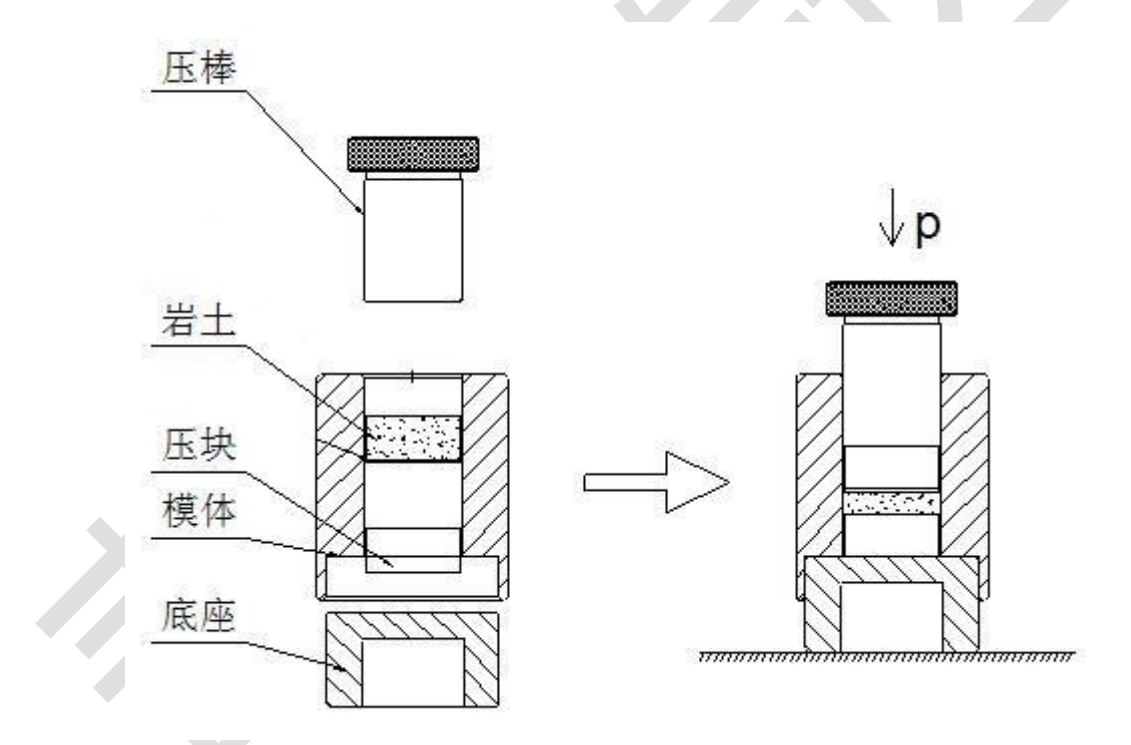

c. 将压棒置于模内,轻轻左右旋转下推,使压块与土样端面接触。(见图三)

(图三) 压制泥饼操作示意图

d. 将上述装好样品的压模置于油压机平台上,加压至 4. 2MPa (2000PSI)记时并维持恒压 15 分钟,然后卸压(压力和时间仅供参考)。

e. 将压模底座取出倒置放入模体。见(图四)如压棒长度不够,可以换用长的压棒。

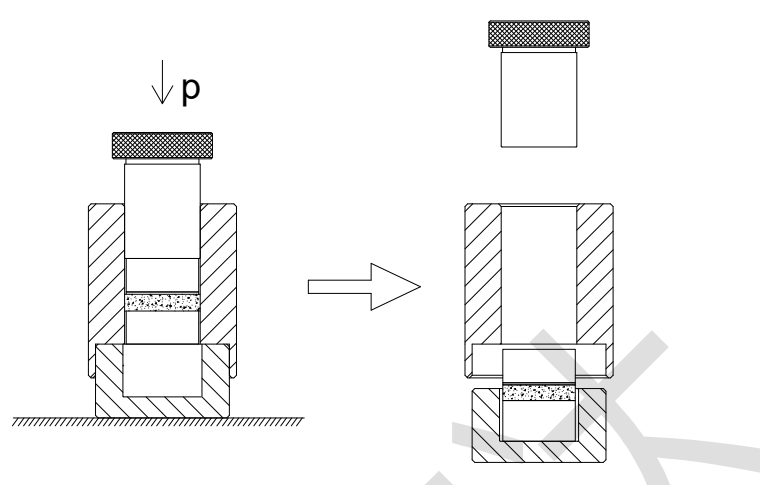

(图四)样品制备操作示意图

f. 将上述制备好的压样模置于油压机平台上,加压至泥饼掉出模体,然后 卸压,取出泥饼备用。

## (二) 实验方法

1、按(图二)所示将仪器平稳的摆放在台面上。

 2、取出样品杯组件,手拿移动杆上部取出移动杆,分别将滤纸、压制好的 泥饼、滤纸放入测试筒内。

3、此时样品杯为一整体,将样品杯组件按(图二)所示放到磁力加热搅拌器上。

4、将移动杆上端中心对正位移传感器测头,松开缩紧手柄,调整位移传感器上下位置。测头与移动杆上端要有一定的预紧力,使电脑显示初始位移大于0小于10(量程范围内初始位移可以取3-5以上),拧紧锁紧手柄,保持传感器不动,整机保持平稳。

5、启动膨胀量采集系统软件开始试验(具体操作参见膨胀量采集系统操作 说明书)。

6、将处理剂注入盛液杯(装入量至少满过泥饼),最大容量为200m1,泥饼 膨胀情况由计算机直观显示,实验时间用户自定。

#### 第5页共16页

7、实验完毕,松开锁紧手柄,将位移传感器提起并固定,将样品杯组件取下,依次将移动杆、上固定盘、测试筒等取出清洗干净并擦干,以备下次使用。

8、可从计算机上读取、保存和打印实验结果。

# (三) 计算机操作

#### (一) 计算机系统安装

- 1. 安装前,检查计算机各部件在运输过程中有无松动、损坏。
- 2. 连接计算机系统各控制信号线。

#### (二) 软件安装

- 1、先检查所有接口是否接好。
- 2、开启计算机,直到完全显示出 Windows 操作系统的桌面。

3、将安装程序光盘放入计算机光盘驱动器内,点开 DotNetFX35 安装文件,双击 dotNetFx35setup.exe 文件,为软件的使用安装使用环境。如果安装完成,然后点击 setup.exe,安装应用软件。具体步骤如图

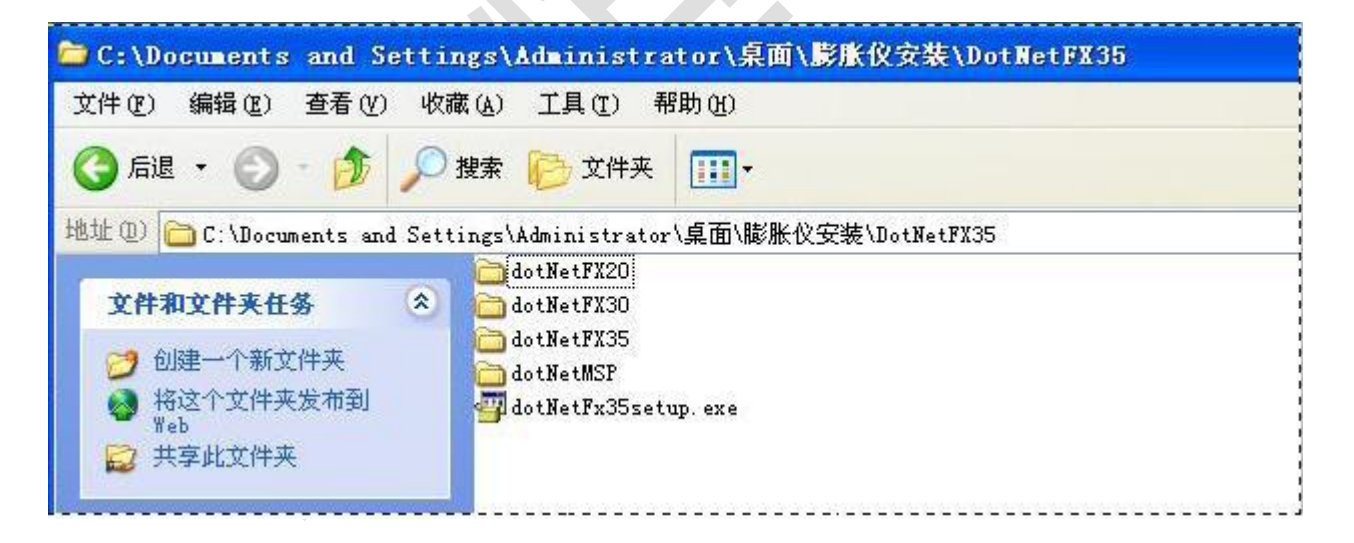

#### 【图1】

双击 dotNetFx35setup. exe 文件出现图 2:

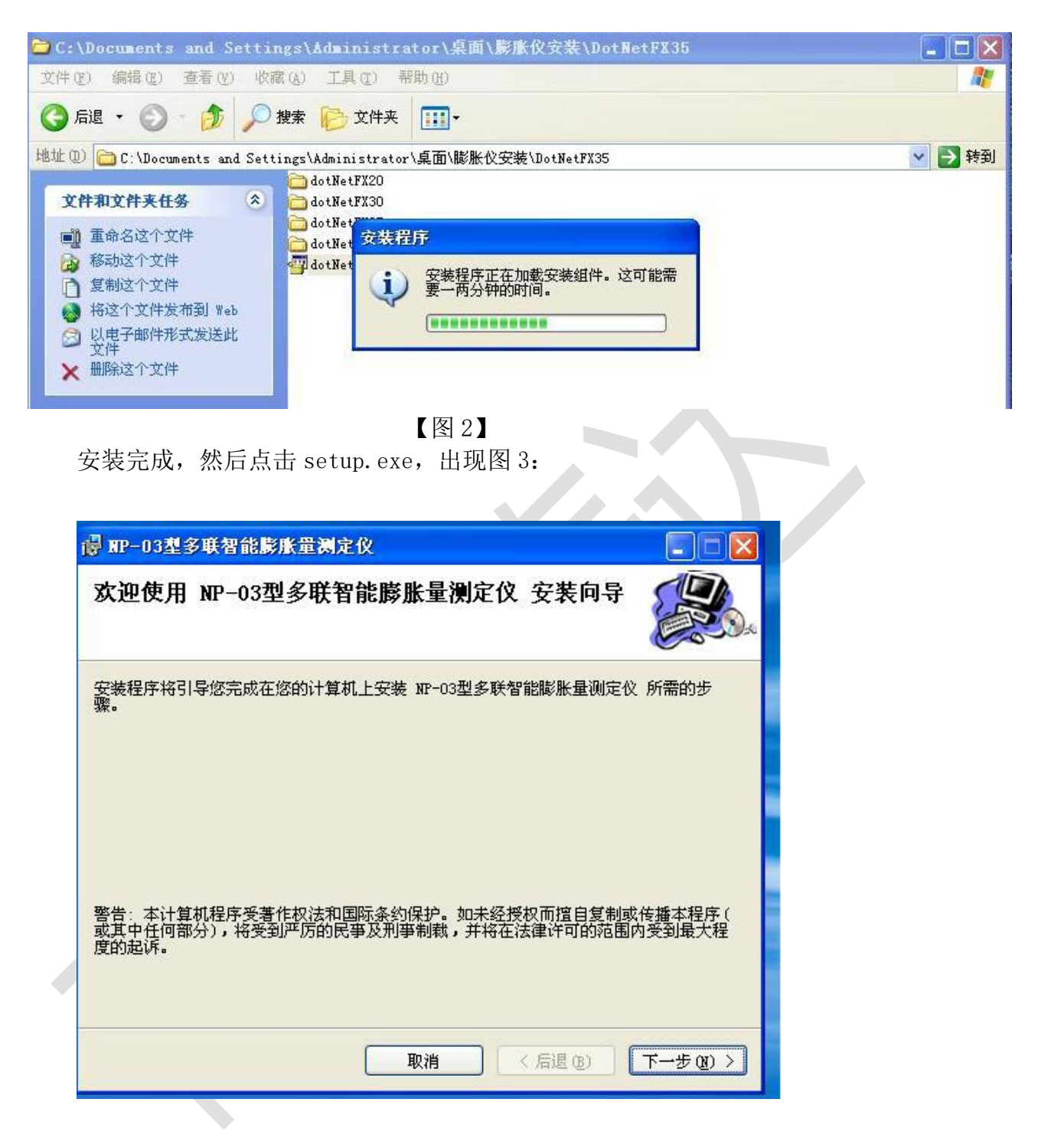

【图3】

在确定安装路径后,点击确定(为了确保软件的安全性请将软件安装在 D 盘下)

又回到图2,点击下一步按钮图4:

| IIP-03型多联智能膨胀量测定仪                                                                  |                     |
|------------------------------------------------------------------------------------|---------------------|
| 选择安装文件夹                                                                            |                     |
| 安装程序将把 №-03型多联智能膨胀量测定仪 安装到下面的文件<br>要在该文件夹中进行安装,请单击 "下一步"。要安装到其他文作<br>个文件夹或单击 "浏览"。 | ≠夹中。<br>件夹,诸在下面输入另一 |
| 文件夹 (E):<br>D:\Program Files\WP-03型多联智能膨胀量测定仪\                                     | 浏览 @)               |
| 为自己还是为所有使用该计算机的人安装 NP-03型多联智能膨胀                                                    | 磁盘开销 @)             |
| ⊙ 任何人 偃)                                                                           |                     |
| ○只有我 @)                                                                            |                     |
|                                                                                    |                     |

然后出现图 5:

| 安装完成                            |                |            |          |
|---------------------------------|----------------|------------|----------|
| 已成功安装 NF-03型多联智能膨)<br>单击"关闭"退出。 | 胀量测定仪。         |            |          |
| 请使用 Windows Update 检查是          | 否有重要的 .NET Fra | nework 更新。 |          |
|                                 |                | 人后泪面       | + (∏ (a) |

点击"关闭"按钮完成软件的安装。

第8页共16页

这时选择,开始菜单→程序→NP-03型多联智能膨胀量测定仪,即可运行软件。

# (三)软件使用说明

软件安装完成后,将在开始菜单中建立目录。 选择:开始菜单→程序→NP-03型多联智能膨胀量测定仪,运行软件。 初次使用该软件时,应输入密码。密码: admin。 显示如图 1:

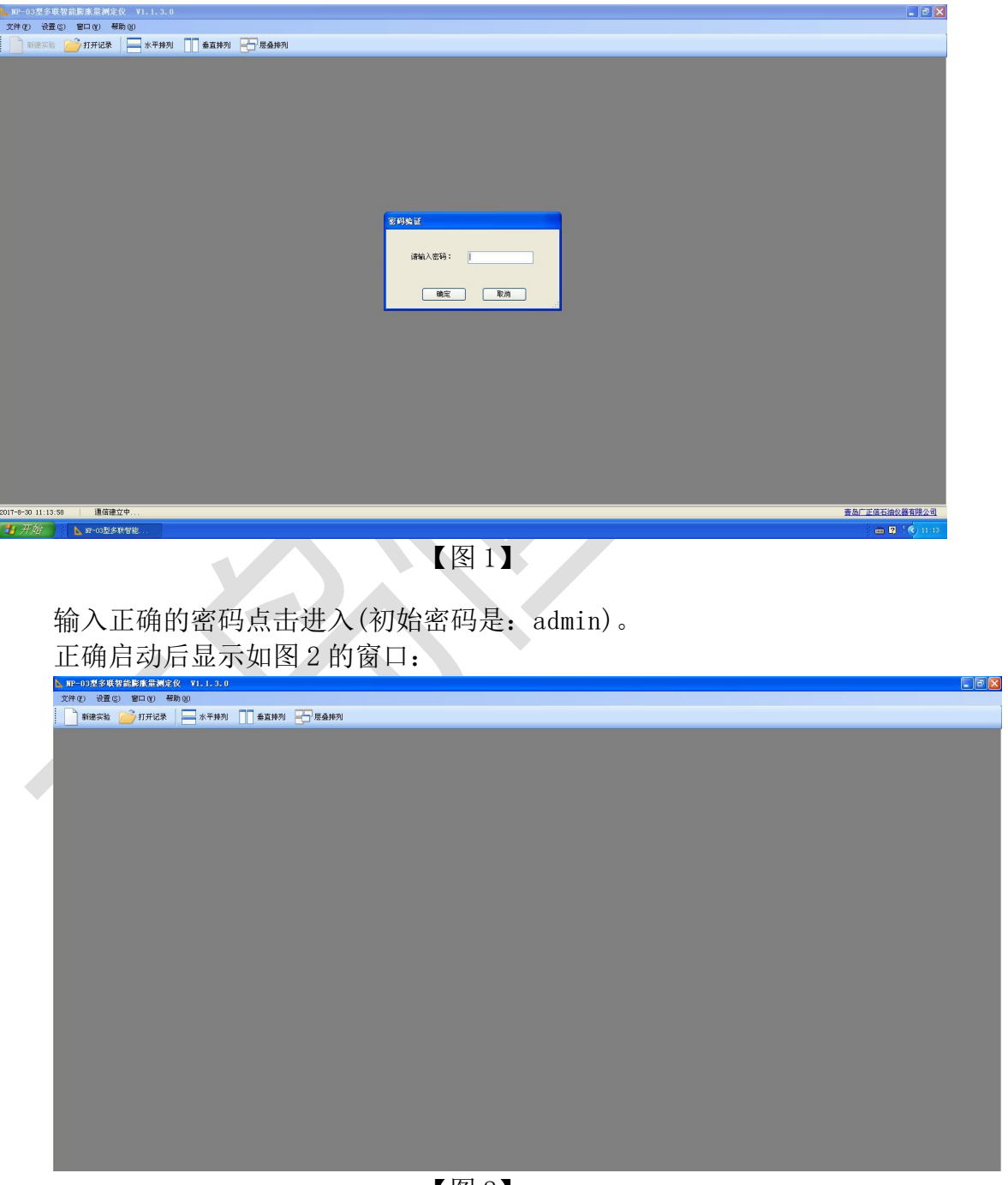

【图2】

左下角显示 COM3 已连接,通讯正常。如显示仪器连接失败,请检查电源及

| 数据 | 线,          |               |           |           |                        |     |   |  |  |              |
|----|-------------|---------------|-----------|-----------|------------------------|-----|---|--|--|--------------|
|    | ▲ MP-03型多联智 | 能膨胀量测定仪 V1.   | . 1. 3. 0 |           |                        |     |   |  |  | <b>.</b> 7 X |
|    | 文件(2) 设置(3) | 窗口 (Y) 帮助 (H) |           |           |                        |     |   |  |  |              |
|    | 新建实验 [      | 🍎 打开记录 🛛 🔚 🤉  | 水平排列      | F列 🔚 层叠排列 |                        |     |   |  |  |              |
| 1  |             |               |           |           |                        |     |   |  |  |              |
|    |             |               |           |           |                        |     |   |  |  |              |
|    |             |               |           |           |                        |     |   |  |  |              |
|    |             |               |           |           |                        |     |   |  |  |              |
|    |             |               |           |           |                        |     |   |  |  |              |
|    |             |               |           |           |                        |     |   |  |  |              |
|    |             |               |           |           |                        |     |   |  |  |              |
|    |             |               |           |           |                        |     |   |  |  |              |
|    |             |               |           |           |                        |     |   |  |  |              |
|    |             |               |           |           |                        |     | _ |  |  |              |
|    |             |               |           |           |                        |     |   |  |  |              |
|    |             |               |           |           | <b>仪器连接失败,诸检查电缆及</b> 数 | 数据线 |   |  |  |              |
|    |             |               |           |           |                        |     |   |  |  |              |
|    |             |               |           |           |                        |     |   |  |  |              |
|    |             |               |           |           |                        |     |   |  |  |              |
|    |             |               |           |           |                        |     |   |  |  |              |
|    |             |               |           |           |                        |     |   |  |  |              |
|    |             |               |           |           |                        |     |   |  |  |              |
|    |             |               |           |           |                        |     |   |  |  |              |
|    |             |               |           |           |                        |     |   |  |  |              |
|    |             |               |           |           |                        |     |   |  |  |              |
|    |             |               |           |           |                        |     |   |  |  |              |
|    |             |               |           |           |                        |     |   |  |  |              |
|    |             |               |           |           |                        |     |   |  |  |              |
|    |             |               |           |           |                        |     |   |  |  |              |

【图3】

如图 3,则检查传感器线与传感器及仪器是否正确连接,如没有,请正确连接连线。然后点击设置→通信连接检查,知道左下角显示 COM3 已连接,通讯正常

| 📐 NP-O     | 3型多 | 联智能  | 能膨胀量湯   | 定仪   | ¥1.1.3.0 |         |         |  |
|------------|-----|------|---------|------|----------|---------|---------|--|
| 文件 (2)     | 设   | 置(S) | 窗口())   | 帮助() | Ð        |         |         |  |
| - <b>P</b> | RB  | 通信   | 道接检查 (C | 9    | 2水平排列    | 1 垂古桃刻  | 日 日本 市内 |  |
|            | 15  | 传感   | 器校准(M)  | •    |          | E ETUAL |         |  |
|            |     | 程序   | 密码设置 (S | 9    |          |         |         |  |
|            | 1   |      |         |      |          |         |         |  |
|            |     |      |         |      |          |         |         |  |

【图4】

如果通讯正常,点击文件→新建实验或者直接在界面上点击新建实验,软件 会弹出一个请输入实验信息的对话框,操作人员可以根据内容来填写相应的内 容,此对话框的内容的填写可在实验完成后一起添加到试验报告中,如图 5.注 意:采样时间是记录软件真正记录位移数据的时间采样间隔,应根据客户自己对 数据的 要求来设定,默认采样时间为 10S。

| 实验名称: |        |       |     |    |
|-------|--------|-------|-----|----|
| 样品成分: |        | 样品重量: | 0   | g  |
| 采样间隔: | 10 📚 s | 实验压力: | 0.0 | MP |
|       |        |       |     |    |
| 备注    |        |       |     |    |

【图5】

添加完成后点击确认,进入数据记录画面。如图 6;

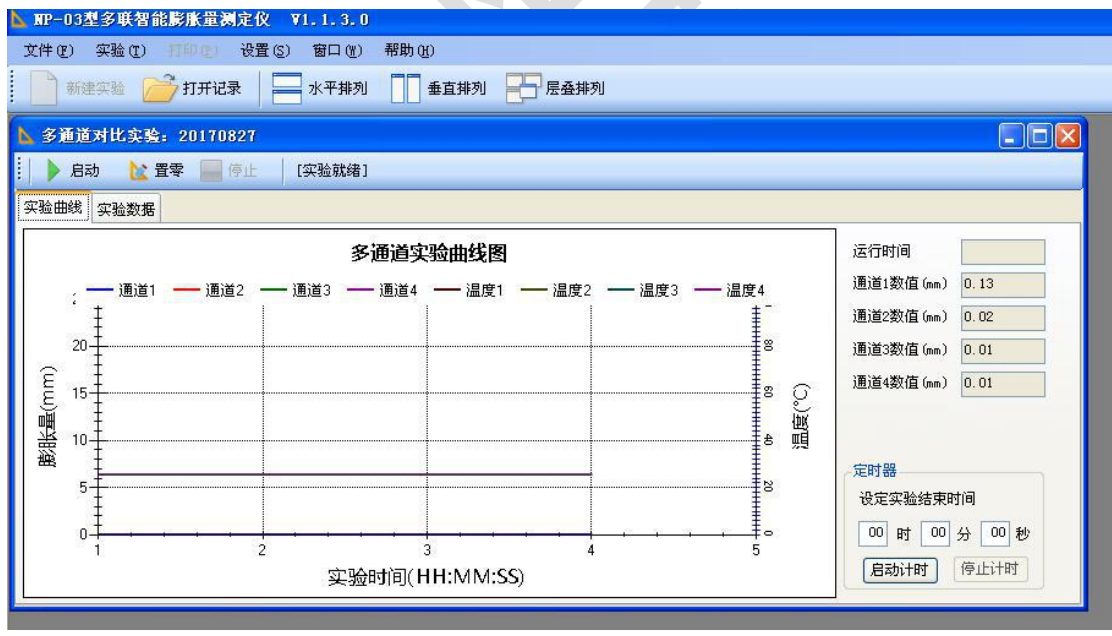

### 【图6】

这时,您可以点击界面上的启动(绿色箭头),则软件启动记录功能,可以时时 的记录样品膨胀的数据。注意,点击启动前,要检查传感器跟样品杯内样品接触 是否良好,用手下压传感器护罩外的圆环,向下压一下,如果没有明显的移动, 证明已经接触良好,可以开始试验。开始后画面如下图 7。

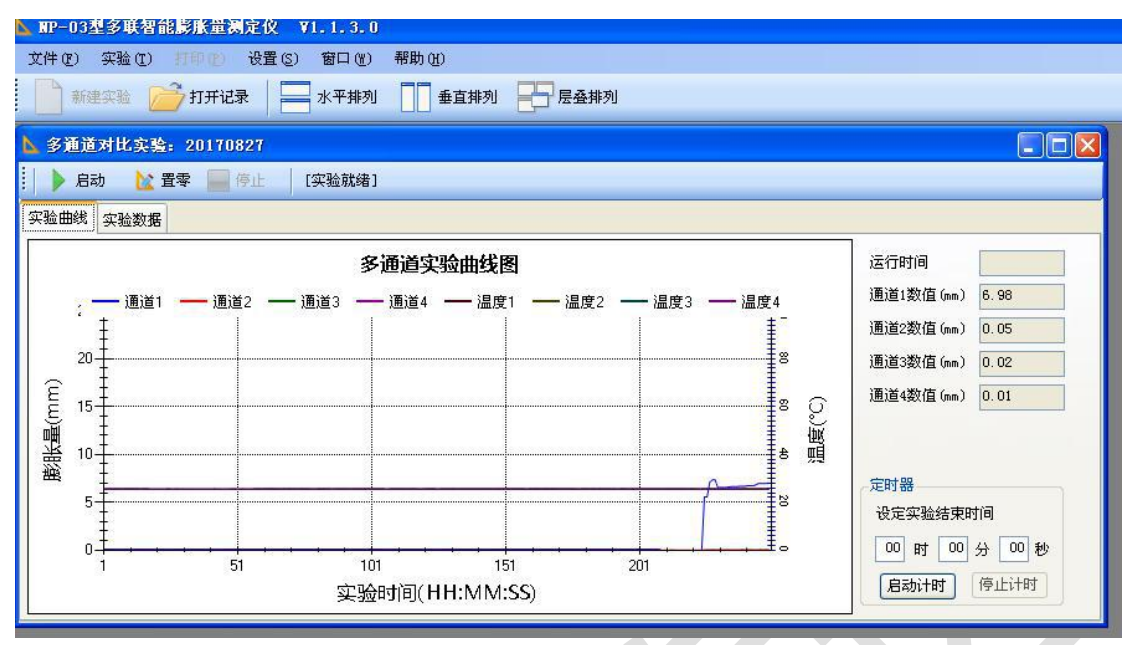

【图7】

画面可以显示初始值、当前值、膨胀量、运行时间。在软件当前画面的右下的定时值,其设定的时间为当前开始计时的一个倒计时时间,也就是,当到达客户设定时间后,软件可以自动停止实验并保存数据。适合对实验时间要求准确并且较长的要求。并且在设定时间后随时更改。如果不采用定时停止的方式结束实验,则点击停止按钮(红色)或者左上角的实验→结束实验,则软件会弹出一个对话框如图 8:

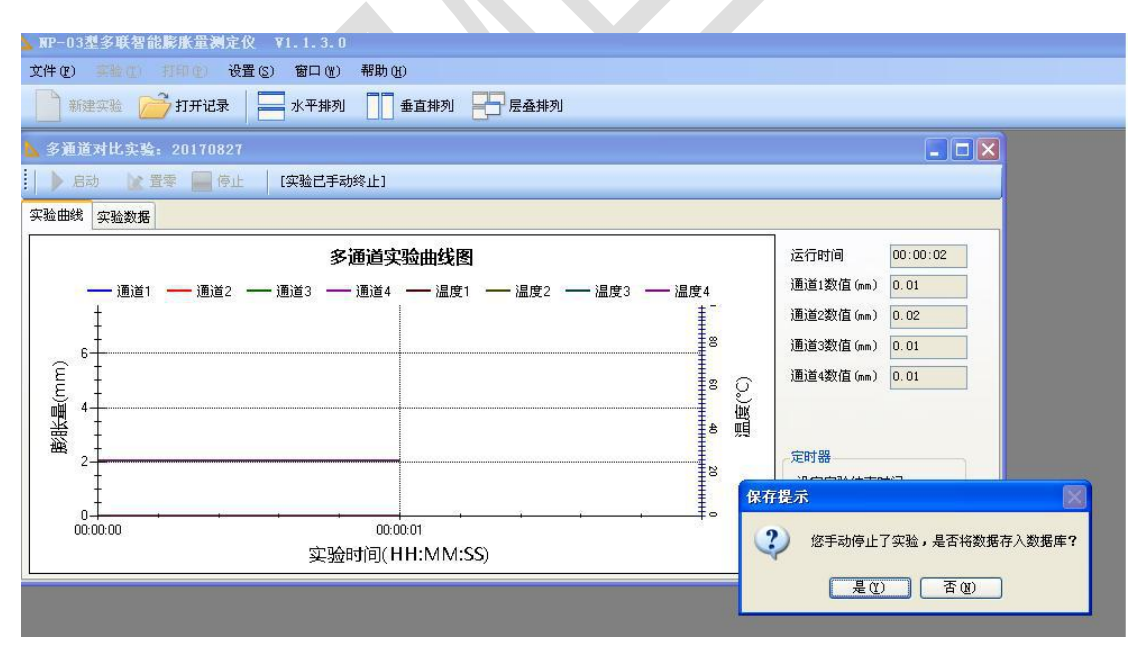

【图 8】

点击是,则软件保存实验数据,用户可以点击实验曲线、实验数据、实验报表来 查看实验结果。如果客户想跟以前的实验数据进行比较,可以在当前界面上点击 打开记录,将欲比较的数据打开然后点击数据比较按钮,可以进行数据的比较, 如图 9

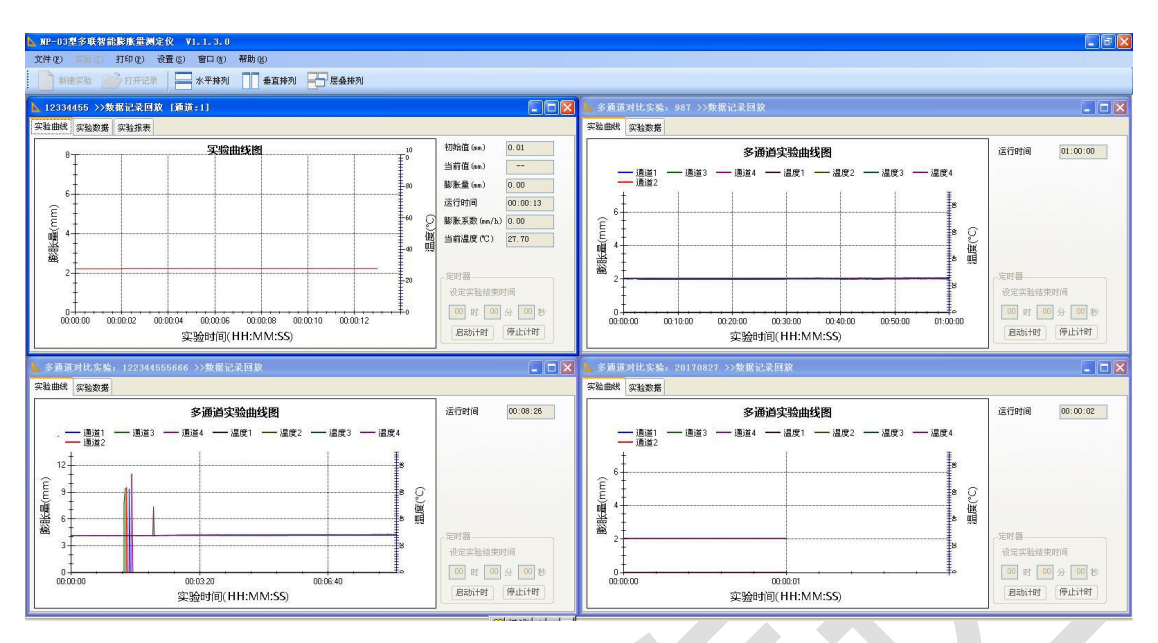

【图9】

在观察打开的数据时可以点击水平排列、垂直排列、层叠排列来通过不同的排列方式观察数据。

本软件主要试验的功能是:

1. 对被测物质的膨胀数值,即时的记录下来,并以走线图的形式显示在显示器上,并且能以报告的形式打印出来。

2. 为了便于数据的保存,还提供了另存功能,以 Pdf、Eece1、图片文件的 形式将报告保存下来。

3. 并且具有长时间运行的特点。

4. 单通道还以出具实验报告。

# 六、仪器的维护与保养

1、仪器放置和使用环境温度不得高于 60℃,以防高温使结构零件变形,损
坏,造成工作失灵。

2、要求实验员熟悉全部操作过程和操作时可能出现的情况,按操作程序操作。

3、仪器使用要确保样品杯各部件,尤其是样品杯内部清洁干燥。

4、操作完毕,各部件均应清洗干净。

5、当移动、维修或保养仪器时。要轻拿、轻放,以免造成部件变形影响精 度和使用。

#### 第 13 页 共 16 页

# 七、仪器的运输与储存

仪器的运输与储存应符合于 JB/T9329-1999 标准。产品应储存在通风的室内,室内空气中不含有能引起器件腐蚀的杂质。

# 八、故障的判定与排除

| 序号 | 故障                       | 原因               | 排除方法                               |  |
|----|--------------------------|------------------|------------------------------------|--|
| 1  | 进行膨胀量测<br>试时看不到位<br>移变化。 | ①测试筒组件安<br>放不好。  | ①按五、1~6重新操作确<br>保测试筒组件安放正确。        |  |
|    |                          | ②上、下盖的漏<br>水孔堵塞。 | ②按五、1~2拆开测试筒<br>组件将上、下盖的漏水孔<br>疏通。 |  |

九、随机配件、工具、主要零部件及技术文件一览表

# (一)随机配件、工具:

| 序号 | 名称及规格 | 单位 | 数量 | 备 | 注 |
|----|-------|----|----|---|---|
| 1  | 主测试机  | 台  | 1  |   |   |
| 2  | 计算机   | 台  | 1  |   |   |
| 3  | 压模    | 套  | 1  |   |   |

(二) 主要零部件:

| 序号 | 名 称    | 使用部位       |
|----|--------|------------|
| 1  | 热电偶    | 样品杯        |
| 2  | 工控通讯装置 | 连接计算机和主测试机 |
| 3  |        |            |

(三) 技术文件:

| 序<br>号 | 名称及规格     | 单位 | 数量 | 备 | 注 |
|--------|-----------|----|----|---|---|
| 1      | 仪器使用说明书   | 份  | 1  |   |   |
| 2      | 测试系统使用说明书 | 份  | 1  |   |   |
| 3      | 合格证       | 份  | 1  |   |   |
| 4      | 装箱单       | 份  | 1  |   |   |

# 青岛恒泰达机电设备有限公司 装箱单

主机型号: 多联高温膨胀量测定仪 NP-03

# 出厂编号:

| 序号 | 名称及规格   | 单位 | 数量  | 备注 |   |
|----|---------|----|-----|----|---|
| 1  | 电脑      | 台  | 1   |    |   |
| 2  | 磁力加热搅拌机 | 台  | 4   |    |   |
| 3  | 传感器     | 套  | 4   |    |   |
| 4  | 传感器支架   | 根  | 4   | EM |   |
| 5  | 岩芯杯     | 套  | 4   |    | • |
| 6  | 压模装置    | 套  | 1   |    |   |
| 7  | 滤纸      | 张  | 100 |    |   |
| 8  | 打印机     | 台  | 1   |    |   |
| 9  | 转子      | 个  | 4   |    |   |
| 10 | 热电偶     | 个  | 4   |    |   |
| 11 | 采集通讯盒   | 台  | 1   |    |   |
| 12 | 压力机     | 台  | 1   |    |   |
| 13 | 使用手册    | 份  | 1   |    |   |
| 4  | 合格证     | 份  | 1   |    |   |
| 15 | 装箱单     | 份  | 1   |    |   |
| 16 | 电源插座    | 个  | 1   |    |   |

# 保修卡

#### 尊敬的用户

您好! 感谢您购买**青岛恒泰达机电设备有限公司**的产品,为了更好的为您服务,在购买 产品后,请认真阅读,填写并妥善保管好此保修卡。

| 用户名  |    | 联系人   |              |
|------|----|-------|--------------|
| 购买日期 |    | 联系电话  |              |
| 产品名称 |    | 产品型号  |              |
| 用户地址 |    |       | X            |
| 订单编号 |    |       |              |
|      | 日期 | 故障原因及 | <b>及处理情况</b> |
| 维    |    |       |              |
| 修    |    |       |              |
| 记    |    |       |              |
| 录    |    |       |              |

#### 保修说明

产品若出现质量问题需要维修时,请把此保修卡与所购产品一起妥善寄回我公司提供售后维 修处

注意事项

- 1、 自您选购本产品签收首日起, 凡按照使用说明书安装使用, 一年内出现非人为质量问题, 我们提供免费维修, 一年后维修只收取维修工本费。
- 2、非本公司产品质量原因引起的质量问题,如使用不当,保管不妥,擅自拆机等原因造成 的损坏,本公司维修只收取维修工本费

生产及售后服务地址:青岛市西海岸新区隐珠镇

| 服务电话: 0532-58762800 | 邮编: 266400                       |  |
|---------------------|----------------------------------|--|
| 合格证                 |                                  |  |
| 产品名称: <u>多联高</u>    | <u>温膨胀量测定仪</u> 产品型号: <u>№-03</u> |  |
| 产品编号:               |                                  |  |
| 生产日期: <u>2021 年</u> | <u>□1月</u> 质检员:                  |  |
| 本产品约                | 至检验符合标准准予出厂                      |  |

联系方式: 地址:中国・青岛市黄岛区世纪大道西端 邮编: 266400 网址: <u>www.hentd.com</u>

销售部: 电话: 86-0532-58762800 传真: 86-0532-84139338 邮箱: <u>sale@hentd.com</u>

售后部: 电话: 86-0532-58762800 邮箱: sales@hentd.com